# Research Administration (RA) Guide to editing Coeus Institute Proposals (IPs) (Version: April 23, 2019)

# Contents

| 1. | Identify Coeus Proposal Types by major characteristics                          | 2  |
|----|---------------------------------------------------------------------------------|----|
| 2. | Edit the Proposal Development (PD) record                                       | 2  |
| 3. | Coeus Notepad: attaching a description of edit made to an IP record             | 3  |
| 4. | Change Institute Proposal (IP) record Status to: Withdrawn, Not Funded, or Void | 4  |
| 5. | Add Special Review Protocols to IP record                                       | 4  |
| 6. | Link an IP to an Award when IP Status = Pending (*)                             | 5  |
| 7. | Link an IP to an Award when IP status = Not Funded (*)                          | 6  |
| 8. | IP edits that require the Sequencing of the IP record                           | 7  |
| а  | a. How to 'sequence' an IP record                                               | 7  |
| b  | D. Change the Principal Investigator (PI) – while <i>keeping</i> original PI    | 7  |
| С  | Change the Principal Investigator (PI) – while <i>removing</i> original PI      | 8  |
| d  | I. Change Lead Unit                                                             | 8  |
| е  | e. Change Sponsor                                                               | 9  |
| f. | . Unlink, remove, an IP record from an Award                                    | 10 |

#### 1. Coeus Proposal Types by major characteristics

| Proposal Types        | IP included<br>in Enterprise<br>Reporting? | IP sent to<br>SPSS? | IP used to<br>create SAP<br>Awards? |
|-----------------------|--------------------------------------------|---------------------|-------------------------------------|
| Competing Types       |                                            |                     |                                     |
| New                   | Y                                          | Y                   | Y                                   |
| Renewal               | Y                                          | Y                   | Y                                   |
| Resubmission          | Y                                          | Y                   | Y                                   |
| Task Order            | Y                                          | Y                   | Y                                   |
| Supplement            | Y                                          | Y                   | Y                                   |
| Non-competing Types   |                                            |                     |                                     |
| Administrative Action | N                                          | N                   | N                                   |
| Continuation          | N                                          | N                   | N                                   |
| Internal Application  | N                                          | N                   | N                                   |
| Master Agreement      | N                                          | N                   | N                                   |
| Negotiation Only      | N                                          | N                   | N                                   |
| Pre-application       | N                                          | N                   | N                                   |
| Revision              | N                                          | N                   | N                                   |

#### 2. Proposal Development (PD) record is not edited

As a rule, PD's are not edited after final approval by RA.

Once approved by RA, Coeus creates a corresponding unique Institute Proposal (IP) record. The PD record is then 'archived' and preserves exactly what the Principal Investigator submitted. Edits required post-submission should be made by the RA in the PD's IP record. However, RAs may email ORIS if they believe a PD edit is necessary.

### 3. Coeus Notepad: attaching a description (comment) of edit made to an IP record

Following certain edits to the IP record RAs should consider adding a brief description of the changes in *that* IP record's Notepad. It is easy to inform others of actions taken.

1. From within the open IP record

| file Details Maintain Departmental Admin Central Admin Report Window Help                                           |                                                                                                    |                |  |  |  |  |  |  |  |
|----------------------------------------------------------------------------------------------------|----------------------------------------------------------------------------------------------------|----------------|--|--|--|--|--|--|--|
|                                                                                                    |                                                                                                    |                |  |  |  |  |  |  |  |
|                                                                                                    |                                                                                                    |                |  |  |  |  |  |  |  |
| Louting De Notepad - Forey 10075488 Sequence 2                                                                      |                                                                                                    |                |  |  |  |  |  |  |  |
| Institute Prd Procepad & Entry 19075448 Sev                                                                         | puence 2 6                                                                                                    | Contrast O los |  |  |  |  |  |  |  |
| Tinstitute Pid Notepad V Entry 19075448 Sev                                                                         | quence 2 🚺                                                                                                    |                |  |  |  |  |  |  |  |
| Institute Provocad & Entry 19075448 Sev Proposal Mailing Info Investigators Key 6                                   | guence 2 🚯<br>Person   Cost Sharing   IDC rates   Special Review   Science Codes   IP Review   Others                                                                                                    |                |  |  |  |  |  |  |  |
| Proposal Mailing Info Investigators Key (<br>Person Name                                                            | Person Cost Sharing IDC rates Special Review Science Codes IP Review Others Pi Multi Pi Faculty Effort & Academic Summer Colordar Pi Multi Pi Faculty Effort & View Effort                                         |                |  |  |  |  |  |  |  |
| Institute Professional Key 19075448 Sec<br>Proposal Mailing Info Investigators Key 1<br>Person Name<br>Zeger, Scott | Person Cost Sharing IDC rates Special Review Science Codes IP Review Others Pi Multi Pi Fisculty Effort % Academic Summer Calendar Pi Multi Pi Fisculty Effort % Orar Effort Year Effort Year Effort  0.00 .00 .00 | Add            |  |  |  |  |  |  |  |

- 3. From within Notepad
- 4. Select 'Add new row', 1, Icon

| File Edit Maintain Departm | nental Admin Central Admin Report Window Help |  |  |  |  |  |  |  |
|----------------------------|-----------------------------------------------|--|--|--|--|--|--|--|
| 🐠 🖻 🖉 🌒 🕹 🗺 •              | 8 🔏 🕦 🗶 👯 🎰 🔲 🚨 🖉 👪 🔲 🚨 🗞 🚍 🔟 📼 纲             |  |  |  |  |  |  |  |
| Add new row                |                                               |  |  |  |  |  |  |  |
| Notepad ( 3)               |                                               |  |  |  |  |  |  |  |
| View                       | Notes for Institute Proposal - 19075448       |  |  |  |  |  |  |  |
| Proposal -> Award          |                                               |  |  |  |  |  |  |  |
| Award -> Proposal          |                                               |  |  |  |  |  |  |  |
| 19075448<br>00121122       |                                               |  |  |  |  |  |  |  |

- 5. Your name
- 6. Time stamp
- 7. Enter description of edit made
- 8. Save Note

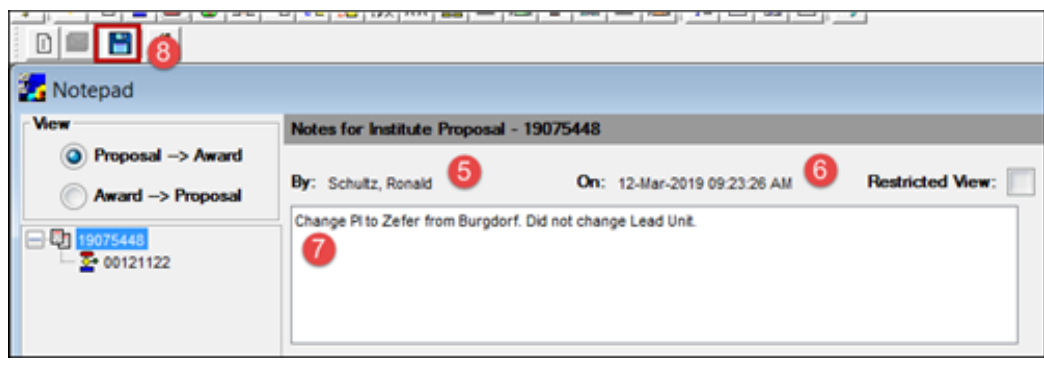

9. Close Notepad

#### 4. Change Institute Proposal (IP) record Status to: Withdrawn, Not Funded, or Void

- a. IP Proposal Type: Any
- b. IP Status: Pending
- c. Do this:
- 1. Open IP in Edit
- 2. Change Status
- 3. Make a note in Notepad describing the changes you made
- 4. Save IP record

#### 5. Add Special Review Protocols to IP record

- 1. Select Special Review Tab
- 2. Select the Special Review topic
- 3. Select Approved
- 4. Enter Protocol number
- 5. Enter Protocol Approval Date

| 🛃 Di | isplay Institute Propo | osal 18       | Sequence 1 |              |            |                |                 |
|------|------------------------|---------------|------------|--------------|------------|----------------|-----------------|
| Prop | oosal Mailing Info     | Investigators | Key Person | Cost Sharing | IDC rates  | Special Review | Science Codes I |
| Sp   | ecial Reviews          |               |            |              |            |                |                 |
|      | Special Review         |               | Approval   | Protocol No. | Appl. Date | Appr. Date     |                 |
| -34  | Animal Usage 🛛 🖉       |               | Approved 3 | MO18M308     |            | 10-Jan-2019    | Add             |
|      |                        |               |            |              |            |                | Delete          |
|      |                        |               |            |              |            |                | Find            |

- 6. No note is required
- 7. Save IP record

#### 6. Link an IP to an Award when IP Status = Pending (\*)

- a. IP Proposal Type: Supplement
- b. IP Status: Pending
- c. Do this:
- 1. Open Award Module, 🛄, Icon
- 2. Search for the six-digit SAP award number followed by '-001'
- 3. Open Award record in Edit

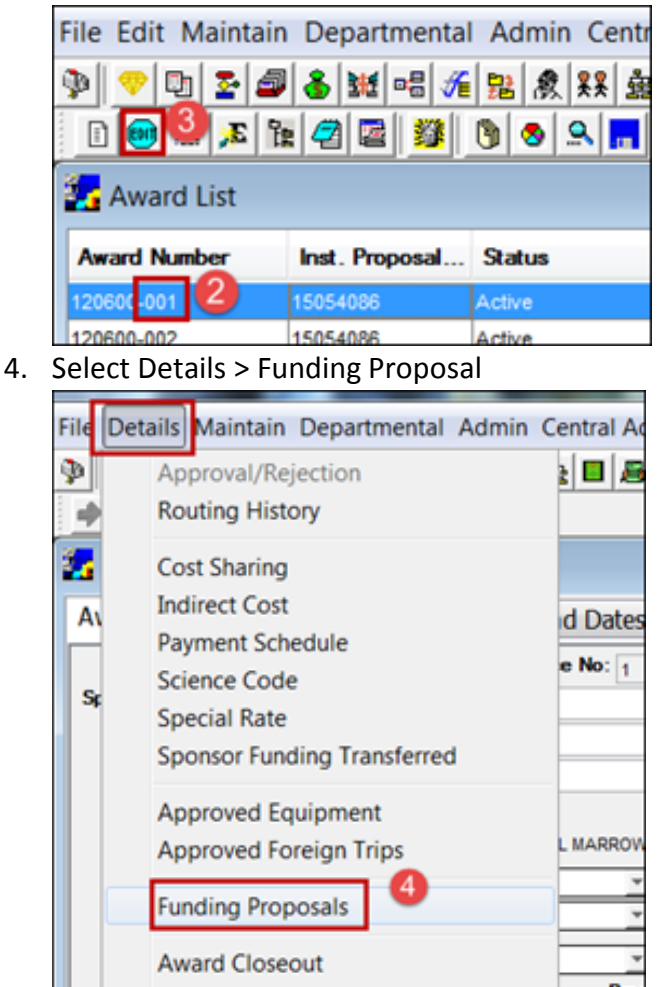

- 5. Select Add Button
- 6. Enter IP number and select Find
- 7. Highlight the IP record
- 8. Select Ok Button
- 9. Save record

(\*) To unlink, remove, an IP from an Award see topic 8-f, below.

#### 7. Link an IP to an Award when IP status = Not Funded (\*)

- a. IP Proposal Type: Supplement
- b. IP Status: Not Funded
- c. Do this:
  - i. First, change IP Status to Pending:
    - 1. Open IP in Edit
    - 2. Change Status to Pending
    - 3. Make a comment in Notepad describing the changes you made
    - 4. Save IP record
  - ii. Then, link IP to Award by:
    - 1. Open Award Module
    - 2. Open Award record in Edit
    - 3. Select Details > Funding Proposal
    - 4. Select Add Button
    - 5. Enter IP number and select Find
    - 6. Highlight the IP record
    - 7. Select Ok Button
    - 8. Save record

(\*) To unlink, remove, an IP from an Award see topic 8-f, below.

#### 8. IP edits that require the Sequencing of the IP record

#### a. How to 'sequence' an IP record

- 1. IP Proposal Type: Any
- 2. IP Status: Any
- 3. Do this:
  - a. To preserve the original (current) IP record, e.g. 'Sequence 1', start the

edit process by selecting the Icon "Proposal New Entry", Icon 🍱

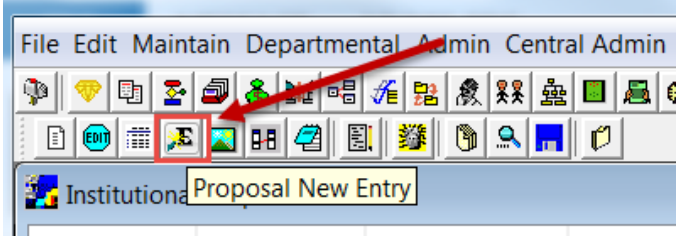

And, continue making necessary edits as described below.

#### b. Change the Principal Investigator (PI) – while keeping original PI

- 1. Confirm new Sequence number
- 2. Select Investigator Tab
- 3. See Original PI
- 4. See Lead Unit

| Prop | posal Mailing Info             | Investigators Koperso  | n Cost Sharing ID | C rates Specia | al Review Science                                 | e Codes IP Review                     | w Others           |               |
|------|--------------------------------|------------------------|-------------------|----------------|---------------------------------------------------|---------------------------------------|--------------------|---------------|
| 3    | Person Name<br>Burgdorf, Julia | 3                      | Pl Multi Pl       | Faculty Effort | Academic<br>Year Effort           .00         .00 | Summer Calenda<br>Year Effort Year Ef | ar<br>ffort<br>.00 | Add<br>Delete |
|      |                                |                        |                   |                |                                                   |                                       |                    | Find Perso    |
|      | Lead Number                    | Name                   |                   |                | Osp Admi                                          | nistrator                             |                    | Add Unit      |
| \$   | Lead Number<br>✓ [16040100     | A Name<br>ACADEMIC SPO | DNSORED           |                | Osp Adm<br>Hopkins                                | nistrator<br>, Jennifer               |                    | Add Unit      |

- 5. Select Find Person and search for new PI (example: Scott Zeger)
- 6. Place checkmark in "PI" box next to new PI name
- 7. Select Find Unit and search for Lead Unit of proposal (#4 above)
- 8. Place checkmark in "Lead" unit number box of this IP record

| n 🖥  | stitute | Proposal New | Entry 1907544 | 18 Sequence | 2             |            |             |                         |                       |                         | -    | - 0         |
|------|---------|--------------|---------------|-------------|---------------|------------|-------------|-------------------------|-----------------------|-------------------------|------|-------------|
| Prop | posal   | Mailing Info | Investigators | Key Person  | Cost Sharing  | IDC rates  | Special Rev | view Science            | e Codes IP            | Review Oth              | iers |             |
|      | Perso   | n Name       |               |             | PI Multi      | PI Faculty | Effort %    | Academic<br>Year Effort | Summer<br>Year Effort | Calendar<br>Year Effort |      | Add         |
|      | Burg    | dorf, Julia  |               |             |               |            | .00         | .00                     | .00                   | .00                     |      | Delete      |
| 4    | Zege    | r, Scott     |               |             | - <b>(</b> 6) | <b>v</b>   | .00         | .00                     | .00                   | .00                     | 5    | Find Person |
|      | Lead    | Number       | Name          |             |               |            |             | Osp Admi                | nistrator             |                         | =10  | Add Unit    |
| 2    | m       | 16015000     | BIOS          | STATISTICS  |               |            |             | Sparks,                 | Denise                |                         |      | Del Unit    |
| 8    | 1       | 16040100     | ACA           | DEMIC SPON  | SORED         |            |             | Hopkins                 | , Jennifer            |                         | 7    | Find Unit   |

- 9. Make a comment in Notepad describing the changes you made
- 10. Save IP record

#### c. Change the Principal Investigator (PI) – while removing original PI

- 1. Confirm new Sequence number
- 2. Select Investigator Tab
- 3. Point to PI
- 4. Select Delete

| Prop | titute<br>osal | Proposal New<br>Mailing Info   | Entry 1907544<br>Investigators | 48 Sequence | 2 1<br>Cost Sha  | aring IC | )C rates | Special Revi | ew Scienc                       | e Codes 1                             | P Review               | Others             | - 0                               |
|------|----------------|--------------------------------|--------------------------------|-------------|------------------|----------|----------|--------------|---------------------------------|---------------------------------------|------------------------|--------------------|-----------------------------------|
| 6    | Persor         | h Name<br>dorf, Julia          |                                | •           | PI<br>V          | Multi Pl | Faculty  | Effort %     | Academic<br>Year Effort<br>.00  | Summer<br>Year Effort                 | Calendar<br>Year Effor | <u>t</u><br>00 (4) | Add<br>Delete<br>Find Person      |
| 134  | Lead           | Number<br>16040100<br>17046525 | Nam<br>ACA<br>INFE             | DEMIC SPON  | NSORED<br>SEASES |          |          |              | Osp Admi<br>Hopkins<br>Alston-F | nistrator<br>, Jennifer<br>Rodgers, K | atrina M               |                    | Add Unit<br>Del Unit<br>Find Unit |

- 5. Find Person...new PI (example: Scott Zeger)
- 6. Place checkmark in "PI" Box
- 7. Select Find Unit and search for Lead Unit of proposal
- 8. Place checkmark in "Lead" unit number box of this IP record

| <b>22</b> I | nstitute | Proposal New | / Entry 1907544 | 8 Sequence | 2            |       |         |            |      |                 |                      |                      |       | C | - 0      | ×   |
|-------------|----------|--------------|-----------------|------------|--------------|-------|---------|------------|------|-----------------|----------------------|----------------------|-------|---|----------|-----|
| Pro         | oposal   | Mailing Info | Investigators   | Key Person | Cost Sharin  | g ID  | C rates | Special Re | view | Scienc          | e Codes              | IP Review            | Other | s |          |     |
|             | Perso    | n Name       |                 |            | PI 📕         | ti Pl | Faculty | Effort %   | Aca  | demic<br>Filori | Summer<br>Year Effor | Calendar<br>Year Eff |       |   | Add      |     |
| -34         | Zege     | r, Scott     |                 |            | — <b>v</b> 6 |       | ~       | .0         |      | .00             |                      |                      | .00   |   | Delet    | •   |
|             |          |              |                 |            |              |       |         |            |      |                 |                      |                      |       | 5 | Find Per | son |
|             |          |              |                 |            |              |       |         |            |      |                 |                      |                      |       | ( | Rolode   | 9X  |
|             | Lead     | Number       | Name            | •          |              |       |         |            |      | Osp Admi        | nistrator            |                      |       |   | Add U    | nit |
| 8           |          | 16015000     | BIOS            | TATISTICS  |              |       |         |            |      | Sparks,         | Denise               |                      |       |   | Del Ur   | vit |
| 3           | -        | 16040100     | ACA             | DEMIC SPON | ISORED       |       |         |            | j    | Hopkins         | , Jennifer           |                      |       |   | Find U   | nit |

- 9. Make a note in Notepad describing the changes you made
- 10. Save IP record

#### d. Change Lead Unit

- 1. Confirm new Sequence Number
- 2. Select Investigator Tab
- 3. Find Unit Lead Unit number
- 4. Place checkmark in "Lead" unit number box of this IP record

| 🔓 Ins | titute   | Proposal New | Entry 1812011 | 2 Sequence  | 2            |          |         |              |                         |                       |                         |       |        |        |
|-------|----------|--------------|---------------|-------------|--------------|----------|---------|--------------|-------------------------|-----------------------|-------------------------|-------|--------|--------|
| Prop  | osal     | Mailing Info | Investigators | Key Person  | Cost Sha     | ring ID  | C rates | Special Revi | ew Scienc               | e Codes IP            | Review                  | thers |        |        |
|       | Persor   | Name         | 2             |             | PI           | Multi Pl | Faculty | Effort %     | Academic<br>Year Effort | Summer<br>Year Effort | Calendar<br>Year Effort |       | A      | bt     |
| ÷3    | Schaf    | er, Benjamin |               |             | $\checkmark$ |          | -       | 5.00         | .00                     | .00                   | 5.00                    | ō     | Del    | ete    |
|       |          |              |               |             |              |          |         |              |                         |                       |                         |       | Find P | Person |
|       |          |              |               |             |              |          |         |              |                         |                       |                         |       | Add    | Ibit   |
|       | Lead     | Number       | Name          |             |              |          |         |              | Osp Admi                | nistrator             |                         |       |        |        |
| 101   |          | 12014300     | CIVI          | _ ENGINEERI | NG           |          |         |              | Cusima                  | 10, Gail L            |                         |       | Del    | Unit   |
| 4     | <b>v</b> | 12084300     | COLI          | D-FORMED S  | TEEL RES     | EARCH    | CONSOF  | RTIUM        | Cusima                  | no, Gail L            |                         | 3     | Find   | Unit   |

- 5. Make a comment in Notepad describing the changes you made
- 6. Save IP record

### e. Change Sponsor

- 1. Confirm new Sequence Number
- 2. Select Proposal Tab
- 3. Find Sponsor

| 🛃 Institute Proposal N                | ew Entry 18120112 Sequence 2                                                                     |  |
|---------------------------------------|--------------------------------------------------------------------------------------------------|--|
| Proposal Mailing Int                  | fo Investigators Key Person Cost Sharing IDC rates Special Review Science Codes IP Review Others |  |
| Proposal No:<br>Merged With:          | 18120112 Seq No: 2 Award Number: 122055-001 Status: Funded                                       |  |
| Title:                                | Optimization and Application of Next Generation Steels in Construction                           |  |
| Proposal Type:                        | New Sponsor Prpsl No:                                                                            |  |
| Account:                              | Activity Type: Organized Research                                                                |  |
| NSF Code:                             | A.04 : Civil - Engineering   Notice Of Opportunity: Federal Solicitation                         |  |
| Anticipated Award Type :              | Grant 🔹                                                                                          |  |
| Sponsor:                              |                                                                                                  |  |
| Prime Sponsor:                        |                                                                                                  |  |
| · · · · · · · · · · · · · · · · · · · | Initial Period Grad Students                                                                     |  |

- 4. Make a comment in Notepad stating change you made
- 5. Save IP record

#### f. Unlink, remove, an IP record from an Award

- i. Open IP Module
  - 1. Search for IP number
  - 2. Highlight the IP record
  - 3. Select Medusa to confirm the IP record is linked to the award

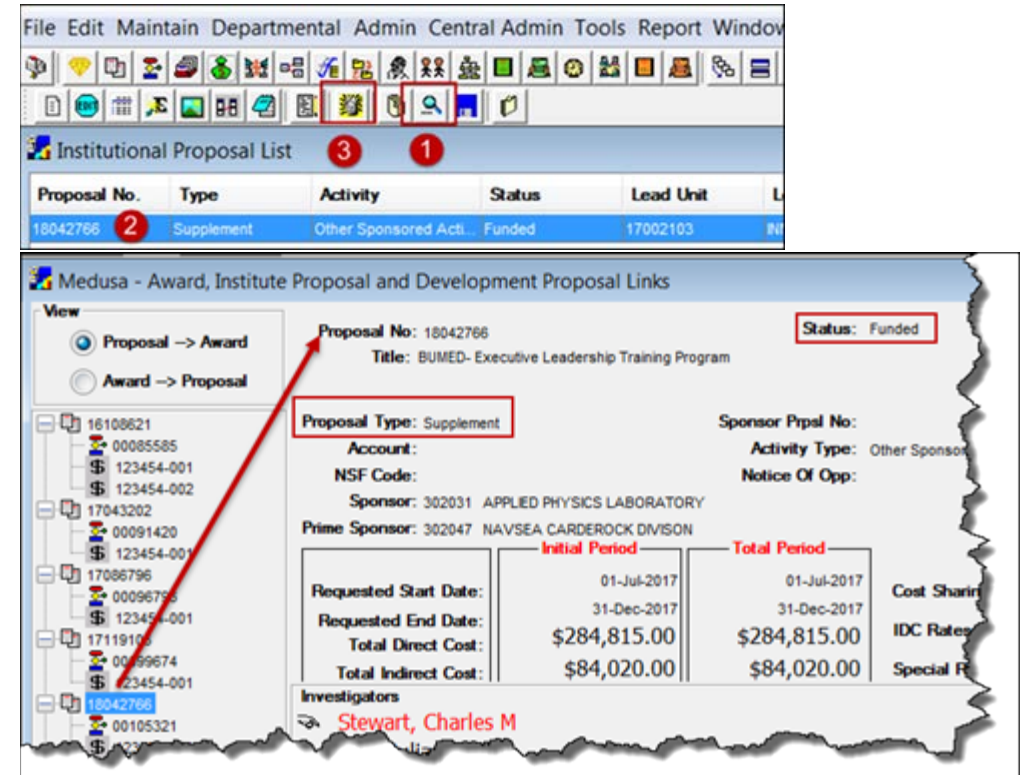

4. Close Medusa

5. Open IP record in 'New Entry' edit

| File Edit Maint | tain Departme  | ntal Admin Centr     | al Admin To | ools Report Win |
|-----------------|----------------|----------------------|-------------|-----------------|
| 🕸 😰 💎 🎼         | a 🕹 🕷 🖷        | 🎢 🔡 歳 👯 蟲            | : 🔳 😹 🐵     | 👪 🔲 🚨 🗞         |
| 0 💷 📰 🗾         | ] (5 H 🖉 🗄     | 1 🖉 🔊 🔍 🗖            | Ø           |                 |
| Tinstitution F  | Proposal New E | ntry                 |             |                 |
| Proposal No.    | Туре           | Activity             | Status      | Lead Unit       |
| 18042766        | Supplement     | Other Sponsored Acti | Funded      | 17002103        |

- 6. Select File > Unlock Proposal
- 7. Highlight the Award number
- 8. Select Ok button

| File 6 S Maintain Departmental Admin Central Admin Report Window Help |                                                          |                                       |  |  |  |  |  |  |
|-----------------------------------------------------------------------|----------------------------------------------------------|---------------------------------------|--|--|--|--|--|--|
| Inbox                                                                 | e 🛃 🛃 🚨 🖉 📇 🗐 📇 🐘                                        | 3 🔟 📼 🕺                               |  |  |  |  |  |  |
| Next                                                                  |                                                          |                                       |  |  |  |  |  |  |
| Previous                                                              | oosal New Entry 10094769 Sequence 3                      |                                       |  |  |  |  |  |  |
| Unlock Proposal                                                       | 6 ing Info Investigators Key Person Cost                 | Sharing IDC                           |  |  |  |  |  |  |
| Print Proposal Notice                                                 | sal No: 10094769 Seq No: 3                               | Award N                               |  |  |  |  |  |  |
| Close                                                                 | Award List for Proposal                                  | ×                                     |  |  |  |  |  |  |
| Save                                                                  | The proposal '10094769' is funding following awards.     |                                       |  |  |  |  |  |  |
| Change Password                                                       | Award Number Award Sequence Prop Sequence Account Number | Cancel                                |  |  |  |  |  |  |
| Current Locks                                                         |                                                          | Select All                            |  |  |  |  |  |  |
| Delegations                                                           | J Type :                                                 | , , , , , , , , , , , , , , , , , , , |  |  |  |  |  |  |
| Preferences                                                           | ponsor: 300870 🔍 NATIONAL INST                           | ITUTE ON DR                           |  |  |  |  |  |  |

- 9. Go to IP Proposal Tab
- 10. Highlight Award Number field
- 11. Select Delete
- 12. Save
- 13. Confirm that Status has changes to PENDING (\*)

| Institute Proposal New Entry 18032112 Sequence 3 |                                   |                           |                       |                  |                 |        |  |  |
|--------------------------------------------------|-----------------------------------|---------------------------|-----------------------|------------------|-----------------|--------|--|--|
| Proposal Mailing Info I                          | Investigators Key Pers            | on Cost Sharing           | IDC rates Special     | Review Science O | Codes IP Review | Others |  |  |
| Proposal No: 18032                               | 2112 Seq No:                      | 3 <b>A</b>                | ward Number: 116503-0 | 01               | Status: Pending | - 7    |  |  |
| Merged With:                                     |                                   |                           |                       | 10               | 13              | ذر     |  |  |
| Intie: Epige                                     | enetic Molecular Editing Technolo | ly for Cancer Targeted Dr | rug Delivery          | ~~~~             |                 | - All  |  |  |

- (\*) Email <u>coeus-help@jhu.edu</u> if Status does not change.
- 14. Enter Comment in Notepad
- 15. Open Medusa confirm IP no longer linked to award